# HOW TO APPLY

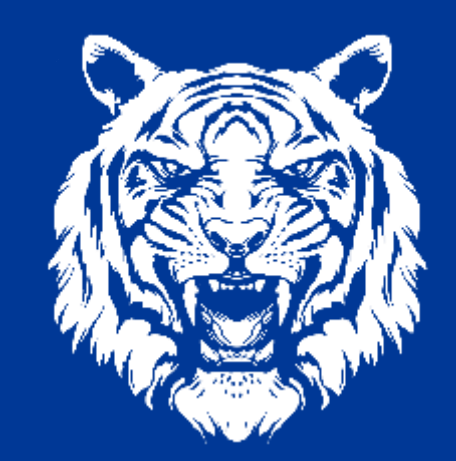

### **#TigersLiveHere**

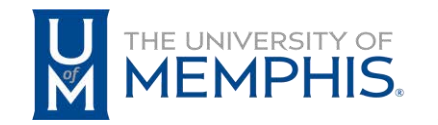

Housing and Residence Life

#### Home

=

Select one of the tabs at the top of the screen:

Housing Application: Click on the "Housing Application" link to apply for on-campus housing with the University of Memphis.

Maintenance: Current residents may use the "Maintenance" links to enter a maintenance request.

Requests: Click on the "Requests" link and select the type of request you are submitting: Housing Cancellations, Financial Appeals, and more.

Need a meal plan? This Portal is no longer taking meal plans applictions. To a select a meal plan, please visit Campus Card Online. https://umwa.memphis.edu/campuscard/index.php/main Your homepage should look like this. Click "Login" on the top right of the page to be taken to the login screen.

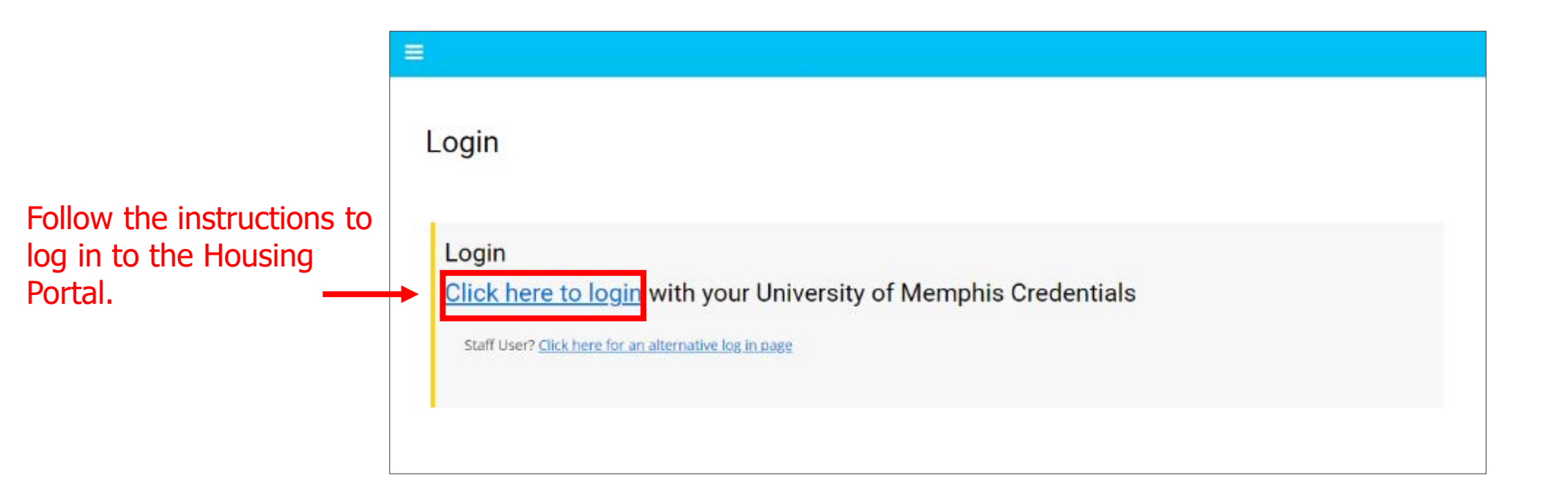

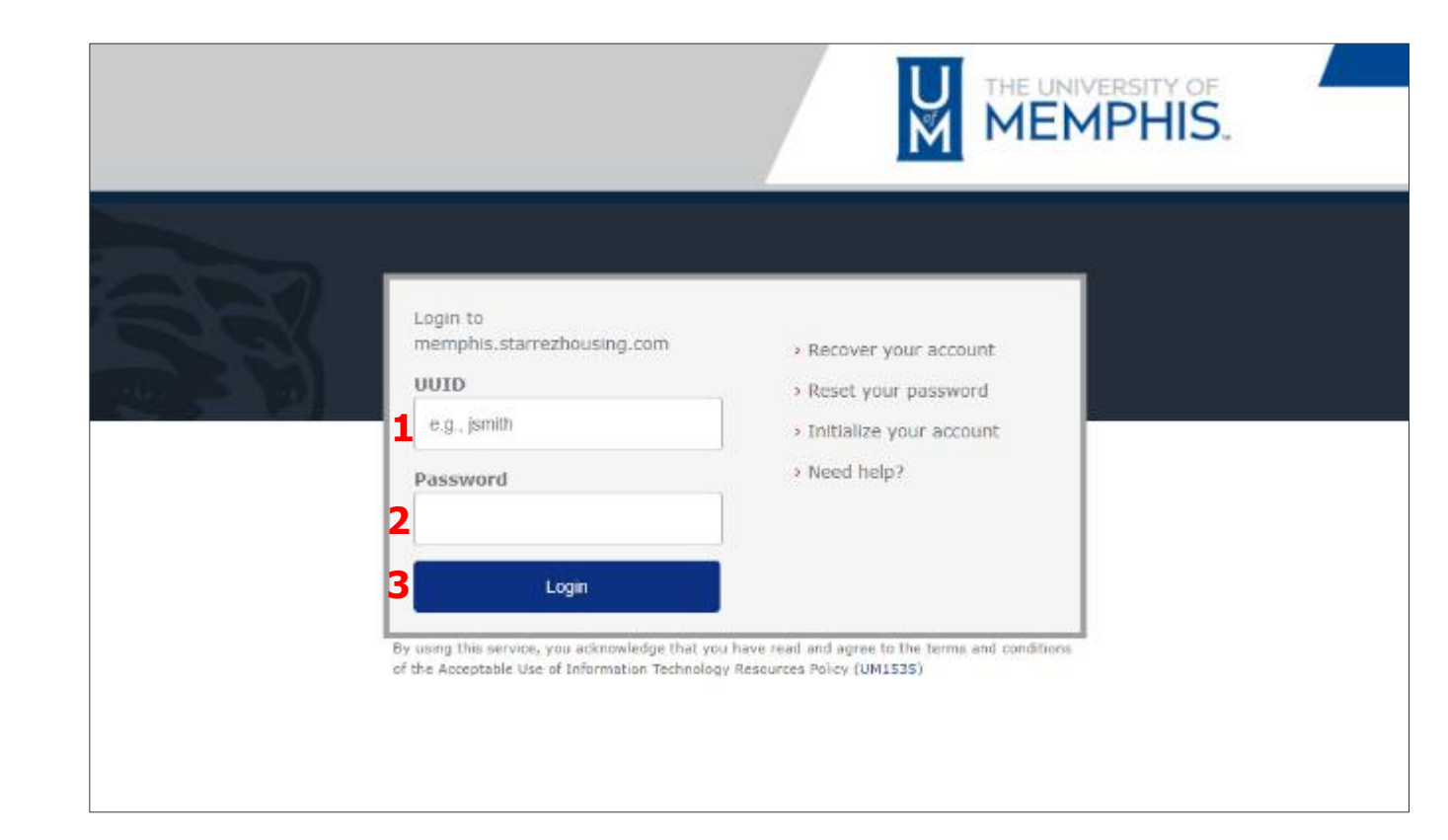

- 1. Enter your UUID (University username).
- 2. Enter your password.
- 3. Select "Login" to continue to the portal.

#### Once logged in, your homepage should now look like this. Click "Housing Application" in the top left of the page to continue.

### Home

=

#### Hi Memphis Tiger!

using Application

Select one of the tabs at the top of the screen:

Housing Application: Click on the "Housing Application" link to apply for on-campus housing with the University of Memphis.

Maintenance: Current residents may use the "Maintenance" links to enter a maintenance request.

Requests: Click on the "Requests" link and select the type of request you are submitting: Housing Cancellations, Financial Appeals, and more,

Need a meal plan? This Portal is no longer taking meal plans applictions. To a select a meal plan, please visit Campus Card Online. https://umwa.memphis.edu/campuscard/index.php/main

#### = Log Out Welcome to the Housing App Fee Checkout Receipt Application Portal Welcome to the Housing Application Portal Before you get started on the housing application, please select what kind of housing you are looking for. Regular Student Housing : housing in residence halls and shared apartments on main campus in Memphis, TN · Graduate Housing : individual housing for graduate students on the Park Avenue campus (part of Graduate & Student Family Housing) in Memphis, TN Student Family Housing : housing for married students and/or students with children on the Park Avenue Campus (part of Graduate & Student Family Housing) in Memphis, TN · Lambuth Campus Housing : housing in Carney-Johnston residence hall on the Lambuth campus in Jackson, TN International Graduate Apps : housing for eligible students in the Yugo apartments near main campus in Memphis, TN 2 Type of Housing International Graduate students may Regular Student Housing Lambuth Campus Housing Graduate Housing (GSFH) Family Housing (GSFH)

select "Graduate Housing (GSFH)" or "International Graduate Housing." Select "International Graduate Housing" for Yugo applications.

- 1. Read the information on the screen.
- 2. Use the "Type of Housing" dropdown menu to select the kind of housing you are looking for.
- 3. Select "Continue" to proceed.

CONTINUE

nternational Graduate Housi

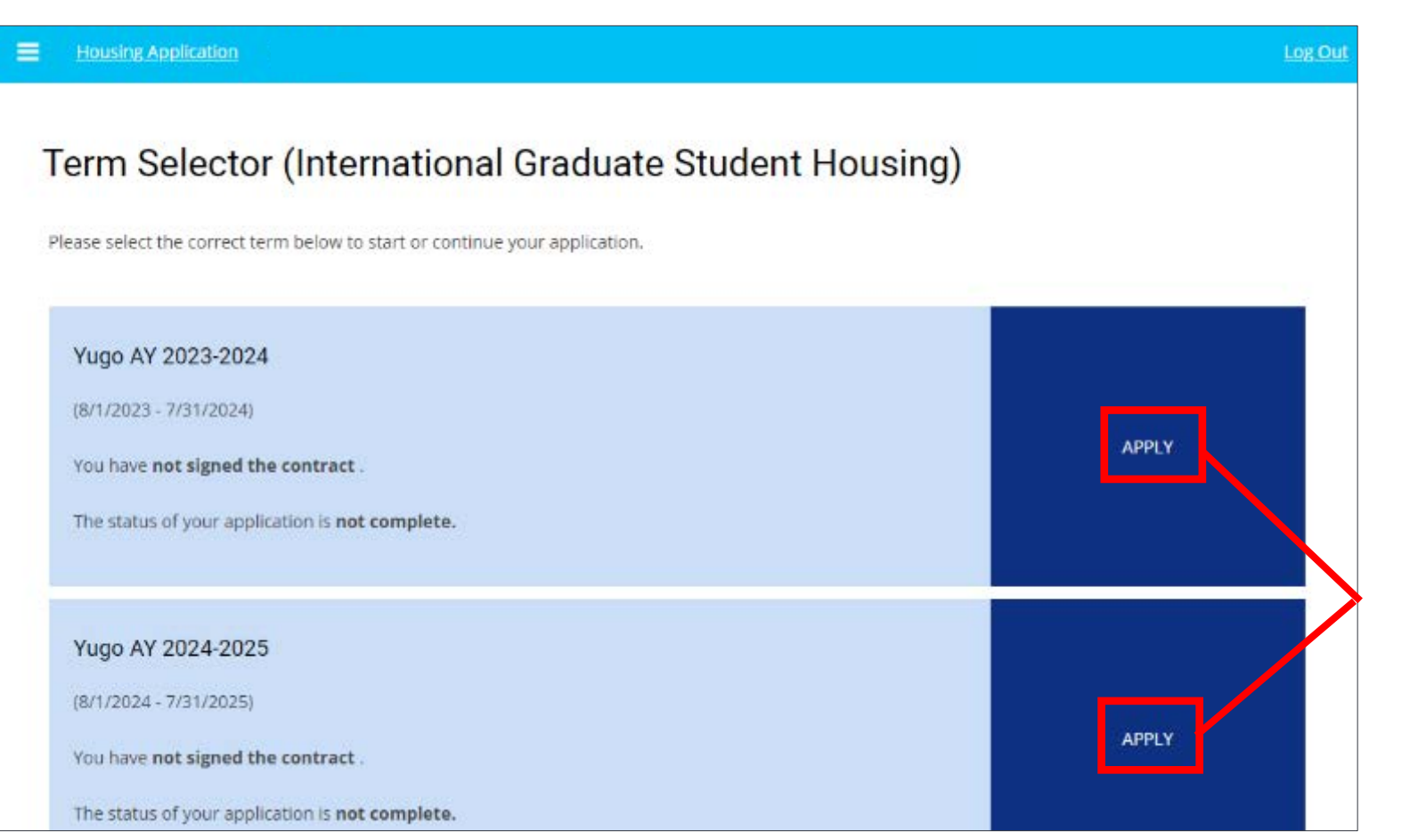

Select "Apply" for the appropriate Academic Year (AY). Students who need housing for the summer before the next AY must apply for both the current and next year.

Ex: Students who are applying for Summer 2024 housing must complete the Yugo AY 2023-2024 application and the Yugo AY 2024-2025 application.

### **Application Checklist:**

| = | Housing Applica                                    |                         |                                                                  |                         |                        |                     |                       | Los                   | Out |
|---|----------------------------------------------------|-------------------------|------------------------------------------------------------------|-------------------------|------------------------|---------------------|-----------------------|-----------------------|-----|
|   | Welcome to the<br>Housing<br>Application<br>Portal | Personal<br>information | FERPA Release<br>of Information<br>(Housing &<br>Residence Life) | Personal<br>Preferences | Accommodation<br>Needs | Roommate<br>Request | Contract<br>Agreement | Application<br>Status |     |
|   | 0                                                  |                         |                                                                  | •                       |                        | •                   | •                     |                       |     |

- Personal Information
- □ FERPA Release of Information (Housing & Residence Life)
- Personal Preferences
- □ Accommodation Needs
- □ Roommate Request
- □ Contract Agreement
- □ Application Status

### Personal Information:

#### Personal Information

| Please indicate which term you are applying for by selecting                                                                                                    | l ane of the options be | kow.                         |
|----------------------------------------------------------------------------------------------------|-------------------------|------------------------------|
| Option J: Academic Year (Contract Starts in August and End                                                                                                    | s July 31)              |                              |
| Option 2 Spring Only (Contract Starts January and Ends.)uly                                                                                                    | 31, 2023)               |                              |
|                                                                                                    |                         |                              |
| For more information on dates and updates: https://www.n                                                                                                    | emphis.edu/reslife/in   | ternational/international.pr |
| For more information on dates and updates: https://www.n<br>AY, Spring-Summer, or Summer Only                                                                                 | enghis edunesife/o      | ternationa/international.pr  |
| For more information on dates and updates: https://www.n<br>AY, Spring-Summer, or Summer Only<br>Academic Year (Fall, Spring, Summer)                                         | venshis edunesifelin    | ternationa/international.pr  |
| For more information on dates and updates: https://www.n<br>AY, Spring-Summer, or Summer Only<br>Academic Year (Fall, Spring, Summer)<br>Academic Year (Fall, Spring, Summer) | venghis edun esilfelin  | ternational/international.pl |

#### **Basic Personal Information**

| Preferred Name     |  |  |
|--------------------|--|--|
|                    |  |  |
| VEdde Nume         |  |  |
| Last Narrie        |  |  |
| Center             |  |  |
|                    |  |  |
| Gender Designation |  |  |
|                    |  |  |
| Personal Pronoun   |  |  |
|                    |  |  |
|                    |  |  |

| Permanent Addres        | s Information |
|-------------------------|---------------|
| Street                  |               |
|                         |               |
| Street 2                |               |
| Οη                      |               |
|                         |               |
| State                   |               |
|                         |               |
| tob code                |               |
| Country                 |               |
| (Please Select Country) |               |

#### Emergency/Missing Contact

Phone

The Department of Education requires that, in addition to registering an emergency contact, students residi identify confidentially all individual to be contacted by the University of Memphis III the event the student of Adurts. The contact information provided will be accessible only to authorized campus officials and law enforcement

person Investigation. If a student has identified such an individual, the University of Memphis will notify that individual no later tha be missing. Contact Name

Relationship Phone Moolle Cell

| Email          |  |
|----------------|--|
|                |  |
| Street         |  |
|                |  |
| 8 mari         |  |
| Street 2       |  |
|                |  |
| Cny            |  |
|                |  |
| State Province |  |
|                |  |
| -              |  |
| Zip Postcade   |  |
|                |  |
| Comments       |  |
|                |  |
|                |  |
|                |  |

Fill in your Personal Information and select "Save & Continue" to proceed to the next application step.

#### □ FERPA Release of Information (Housing & Residence Life):

1

| FERPA Release of Information (Housing & Residence Life)                                                                                                    | Recipient of information (2)                                                                                             |
|----------------------------------------------------------------------------------------------------|----------------------------------------------------------------------------------------------------|
| Family Educational Rights and Privacy Act (FERPA)                                                                                                    | Relationship                                                                                                    |
| The 1974 Family Educational Rights and Privacy Act is a federal law (20 U.S.C. 1232g) that protects the privacy of a student's educational record. FERPA<br>applies to all educational institutions receiving funds from the United States Department of Education, from kindergarten through university level. Under<br>FERPA, the Department of Housing & Residence Life may not share the contents of a student's records with anyone other than the student unless the<br>student provides explicit written consent to do so. | Ervall                                                                                                    |
| By filling out the form below, you can list up to two contacts whom you approve to receive information from Housing & Residence Life upon request.                                                                                                    | Phone                                                                                                    |
| Would You Like to Submit a FERPA Release Form?                                                                                                    | List Any Information You Do Not Want Us to Disclose                                                                      |
| Recipient of Information (1)                                                                                                    |                                                                                                    |
|                                                                                                    | Please note: this release lasts for 365 days (1 calendar year), and will have to be renewed in order to continue longer. |
| Relationship                                                                                                    | Signature, Your Student Number Is                                                                                        |
| Email                                                                                                    |                                                                                                    |
| Phone                                                                                                    | 2 SAVE & CONTINUE                                                                                                    |
|                                                                                                    |                                                                                                    |

Providing contacts that may access your student records is optional and requires your consent.

- 1. If you would like to submit a contact, select "Yes" from the dropdown menu and fill in the contact information. If you do not want to provide a contact, select "No."
- 2. Select "Save & Continue" to proceed to the next application step.

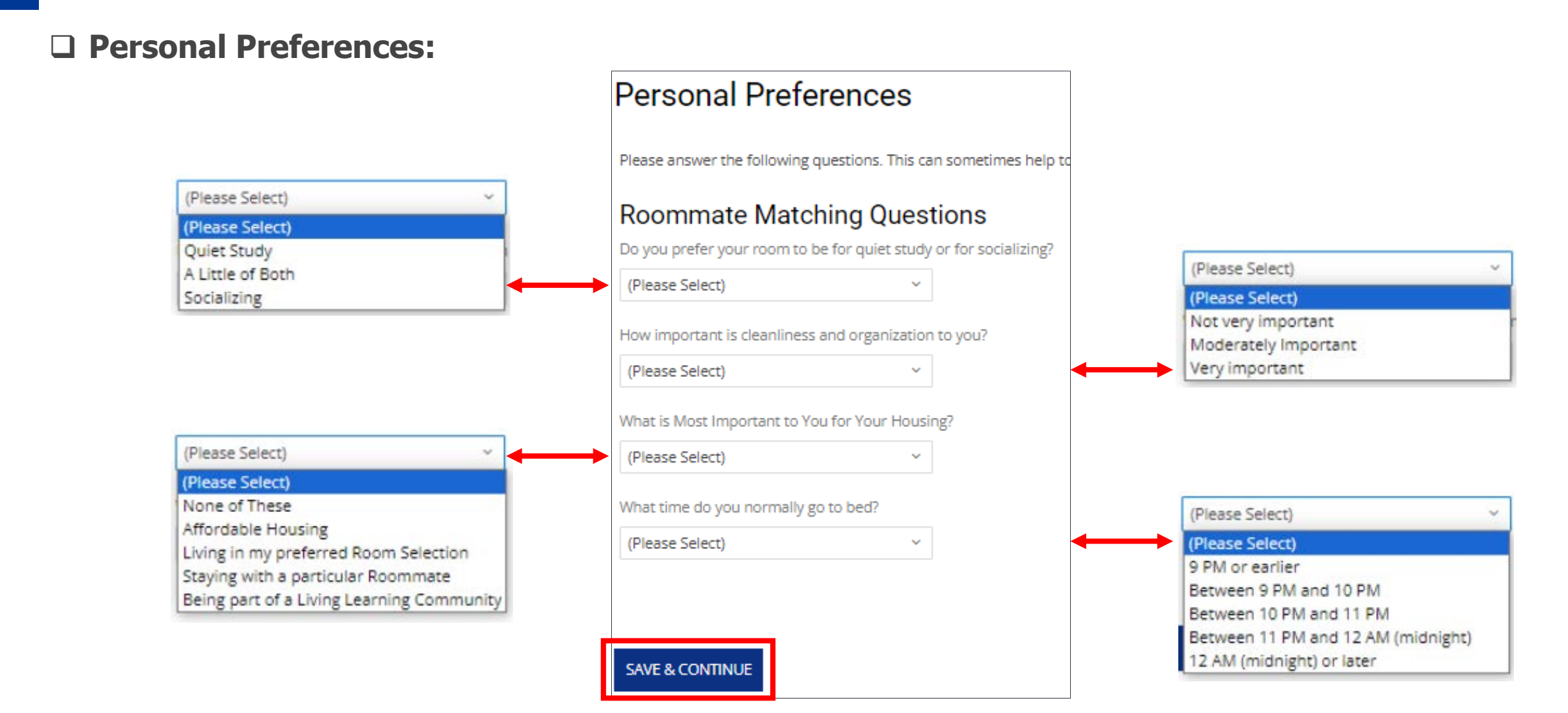

Completing the Roommate Matching Questions can sometimes help to match you with potential roommates. Please be as honest as possible when answering the questions. Select "Save & Continue" to proceed to the next step.

### □ Accommodation Needs:

#### Accommodation Needs

| If you require housing accommodations related to a disability or other health concern, please register your need with D |  |
|----------------------------------------------------------------------------------------------------|--|
| It is your responsibility to contact and register your need with DRS.                                                   |  |
| If DRS approves your accommodation request, they will contact our office to help secure accommodations, if possible.    |  |
| Do you have a need for accommodation through DRS?                                                                       |  |
| Select Yes or No                                                                                                    |  |
| ~ ①                                                                                                    |  |
|                                                                                                    |  |
|                                                                                                    |  |
| SAVE & CONTINUE                                                                                                    |  |

| Disability Resources for Students drs@memphis.edu/drs//www.memphis.edu/drs//disabilitysvcs/getat drs@memphis.edu 901-678-2880 https://www.memptis.edu/drs/                                                                                                    | aves/getstarted.php<br>begin your registration. Please pay careful attention to the deta |
|----------------------------------------------------------------------------------------------------|------------------------------------------------------------------------------------------|
| Once there, you will click into their "Accessible Information Management System" to begin your provided on the DRS website regarding documentation, meetings, forms, and guidelines.<br>For more information, contact:<br>Disability Resources for Students<br>drs@memphis.edu<br>901-678-2880<br>https://www.memphis.edu/drs/ | begin your registration. Please pay careful attention to the deta                        |
| For more information, contact:<br><b>Disability Resources for Students</b><br>drs@memphis.edu<br>901-678-2880<br>https://www.memphis.edu/drs/                                                                                                    |                                                                                          |
| Disability Resources for Students<br>drs@memphis.edu<br>901-678-2880<br>https://www.memphis.edu/drs/                                                                                                    |                                                                                          |
| drs@memphis.edu<br>901-678-2880<br>https://www.memphis.edu/drs/                                                                                                    |                                                                                          |
| 901-678-2880<br>https://www.memphis.edu/dns/                                                                                                    |                                                                                          |
| https://www.memphis.edu/drs/                                                                                                    |                                                                                          |
|                                                                                                    |                                                                                          |
| I have registered                                                                                                    |                                                                                          |
| 8                                                                                                    |                                                                                          |

If you do <u>not</u> have an accommodation need, select "No" and then "Save & Continue" to proceed to the next application step.

If you do have accommodation needs, select "Yes" and then "Save & Continue" to proceed to the next steps. You will then be prompted to register your need with Disability Resources for Students (DRS). Check the box to acknowledge that you have registered. Then select "Save & Continue" to proceed to the next application step.

### □ Roommate Request:

| Roommate Request                                                                                                    | Roommate Search By Details                                                                                                |
|----------------------------------------------------------------------------------------------------|----------------------------------------------------------------------------------------------------|
| Please choose any preferred roommates. PLEASE NOTE: To request a specific person to be your roommate, you must both be the same gender, applying for the same term and you both must already have a housing application started. You will need their full Student ID number to submit for the roommate selection. You can only select your roommate by their ID. Afterward, the roommate requested MUST access the commate request. Otherwise, the request will not be considered complete. | Search for your roommate by entering their full University of Memphis ID number and clicking "Search."<br>Student Number: |
| You have not selected any roommates<br>Roommate searching options are below to the right.                                                                                                    | Exclude results that cannot be added or joined     ROOMMATE MANAGEMENT PAGE     SEARCH                                    |
| SAVE & CONTINUE                                                                                                    |                                                                                                    |

If you do <u>not</u> wish to request a specific roommate, select "Save & Continue" to proceed to the next application step.

If you do wish to request a specific roommate, select "Search for Roommates by Details" to the search. You will then search for the desired roommate by entering their student ID number and selecting "Search."

#### □ Contract Agreement:

| Contract Agreement                                                                                                    | (i) Effect of Signature. By entering this contract, you certify that you have need all the terms and conditions of this contract, the University Housing Policies<br>and the Student Code of Rights and Responsibilities and agree to be bound by the terms.                                                                                                    |
|----------------------------------------------------------------------------------------------------|----------------------------------------------------------------------------------------------------|
| University of Memphis - Housing and Residence Life                                                                                                    | (m) Applicable Law. This contract shall be governed and construed in accordance with the laws of the State of Tennessee. Any and all monetary claims<br>against the University, its officers, agents, and employees for breach of this contract shall be submitted to the Board of Claims Commission of the<br>State of Tennessee and shall be limited to those provided for in T.C.A. § 9-8-307. |
| Housing Contract Terms THIS HOUSING AGREEMENT (STUDENT) (hereinater referred to as the "Agreement") made between The University of Meriphis (hereinater referred to as "University") and the Student.                                            | By signing below, student certifies that hershe understands and agrees to all of the terms and conditions stated in this Contract including but not limited to those terms incorporated by reference.                                                                                                    |
| WITNESSETH                                                                                                    | By typing in the student ID and cicking "Lagree" at the bottom of this page, you are signing an Electronic Contract and affirming that you are 18 years of<br>age or older.                                                                                                    |
| WHEREAS, University has an interest in certain real property, through the alieste of certain bedroom units, being, lying and situated in Shelby County,<br>Tennessee,                                                                            | I have read the Housing Contract in its entirery                                                                                                    |
| WHEREAS, University desires to lease to Student a portion of the University's interest in the Premises upon the terms and conditions as contained herei                                                                                          | Signature, Your Student Number Is: U00537701                                                                                                    |
| WHEREAS, Student is an envolved student at the University and desires to lease the Premises from University during certain periods of students envolved                                                                                          | a presente                                                                                                    |
| NOW, THEREFORE, for end in consideration of the covenants and obligations contained terrein and other good and valuable consideration, the receipt a<br>1. TERM OF OCCUPANEY.                                                                    | () E () () () () () () () () () () () () ()                                                                                                    |
| (a) University leases to Student and Student leases from University the Premises as described in more detail in Schedule A, together with any and all apportenences thereto, for a term beginning on August 1, 2023 and ending on July 31, 2024. | I AGREE                                                                                                    |

The entire contract agreement is <u>not</u> pictured above. Please review the entire contract in the housing application, check the box to confirm that you have fully read the contract, sign by entering your student ID number and then select "I Agree" to proceed to the next step.

### □ Application Status:

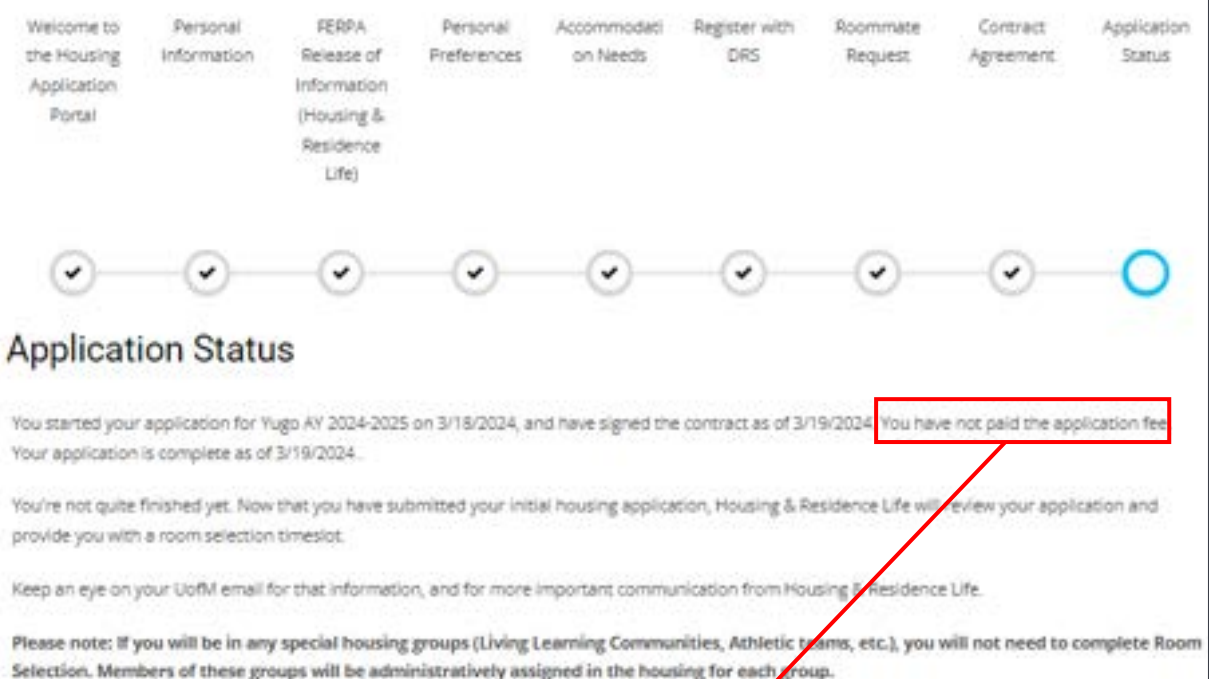

\*Please note: There is no application fee for Yugo through the UofM housing portal.

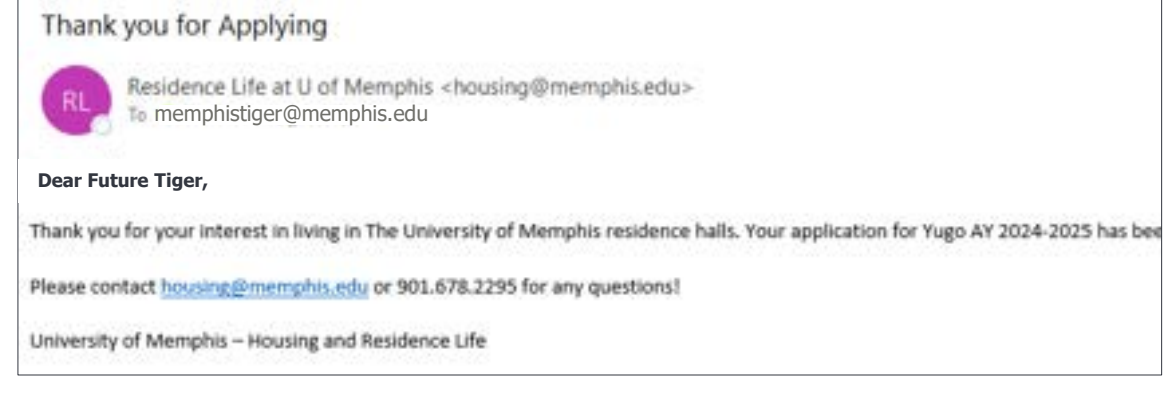

#### **Congratulations!**

You have now completed your housing application. Please read the confirmation for more details. You will also receive a confirmation email upon completion.

## **Helpful Tips**

- Housing assignments are on a first come, first served basis—it is important to apply as early as possible.
- We prioritize creating an inclusive environment in which all students feel valued and respected. As such, we refrain from
  categorizing or assigning students based on ethnicity, nationality, religion, or any other factors and protected classes. Our
  commitment to diversity and inclusivity underscores our belief in equality and fairness for all individuals.
- If you require housing accommodations related to a disability or other health concern, please contact the Disability Resources for Students (DRS) office and indicate the need within your application. The DRS accommodation must be approved prior to accommodating assignment.
- Roommate Preferences/Matching: Selecting a roommate on your application does not guarantee that you will live with them but will help Housing and Residence Life when making room assignments.
  - If you have specific people that you would like to live with, you can create a Roommate Group within the application. By applying together as a group, you increase the likelihood of your roommate requests being accepted.
  - Both parties <u>must</u> request each other to be assigned to the same room.
- Complete the Roommate Agreements through the RoomPact website when you arrive.
- Review the list of items you can and cannot bring to the residence halls on our website.
- The summer is an exciting time for incoming students. You may be eager to arrive or have many questions.
  - Please allow us time to work through housing assignments and be patient with our office.
  - Email is often the best and fastest way to reach us. Please allow 1-2 business days for response.
- Get involved and participate in your residence hall and campus activities.

\*Note: If you choose to live off campus, please remember that you should not pay a deposit or sign a lease until you have seen the apartment and where it is located.\*

## **Need Additional Assistance?**

- General Housing Including Graduate Student and Family Housing
  - Email: <u>housing@memphis.edu</u>
  - Phone: +1.901.678.2295
  - Website: memphis.edu/reslife
- Graduate International Housing or Yugo
  - Email: internationalhousing@memphis.edu
  - Phone: +1.901.678.2295
  - Website: <u>memphis.edu/reslife/international/international.php</u>
  - Graduate International Housing Guide (Helpful for both undergrad and graduate students): memphis.edu/reslife/pdf/internationalhousingguide2023.pdf
- Cancellations or Billing Issues
  - Email: resbusiness@memphis.edu
  - Phone: +1.901.678.2295
- Payment Plans or Billing Questions
  - Phone: +1.901.678.2712
  - Website: <a href="https://www.memphis.edu/usbs/contactus.php">https://www.memphis.edu/usbs/contactus.php</a>